## Volvo Chassis - - Diagnostic Trouble Codes (DTC) P1031 With Possible P24DA -

> Internal Content

DO NOT Replace the PM sensor for P1031 and/or P24DA prior to performing the steps below.

## Verify the chassis emissions level

- Details can be found in the Product Details box on the Product tab in PTT as seen below:

| Tech Tool                   |                     | and Person Laborer |                     |             |  |
|-----------------------------|---------------------|--------------------|---------------------|-------------|--|
| Tech Tool Lir               | nks Help            |                    |                     |             |  |
| Product                     | Product History     | Diagnose Test      | Calibrate Prog      | ram Impact  |  |
| Selected                    | Product (N          | 997222)            |                     |             |  |
| S Refresh                   | O Settings          | Q Manual Selection | G Latest Selections | 🐻 OBD/LVD 🔻 |  |
| Product Detai               | ls                  |                    |                     |             |  |
| Chassis ID:<br>N 997222     |                     |                    | VIN:<br>4V4NC9EH    | 2JN997222   |  |
| Model:                      |                     |                    | Company:            | _           |  |
| Emission Lev<br>US17 + OBD2 | <b>vel:</b><br>2016 |                    | VOIVO TTUCK         | 5           |  |
| Electrical Sys              | stem:               |                    |                     |             |  |

Review the Detailed Status Information for the relevant code on the DTC Readout.

| Control Unit 🔺                          | DTC                                                                       |        | Active |  |
|-----------------------------------------|---------------------------------------------------------------------------|--------|--------|--|
| Brake ECU (MID 136)                     | SID 69: Axel load sensor, FMI 2: Data erratic, intermittent, or incorrect | Active |        |  |
| Engine Control Module (EMS)             | P229F64: NOx Sensor Gas Outlet Removed, Signal Plausibility Failure       | Active |        |  |
|                                         |                                                                           |        |        |  |
| NOx Sensor Gas Outlet Removed           |                                                                           |        |        |  |
| Detailed status information             |                                                                           |        |        |  |
| Title 🔺                                 |                                                                           | Value  |        |  |
| Confirmed DTC                           |                                                                           | True   |        |  |
| Pending DTC                             |                                                                           | False  |        |  |
| Test failed                             |                                                                           | True   |        |  |
| Test failed since last clear            |                                                                           | True   |        |  |
| Test failed this operation cycle        |                                                                           | True   |        |  |
| Test not completed since last clear     |                                                                           | False  |        |  |
| Test not completed this operation cycle |                                                                           | False  |        |  |
| Warning indicator requested             |                                                                           | Falsa  |        |  |

### Once the chassis is confirmed to be US17+OBD16 or US17+OBD18:

- Software improvements have been released to address this code.

- Refer to FSB 284-067 Engine Control Module (EMS) and

Aftertreatment Control Module (ACM), Reprogramming.

• The bulletin can be found under the Service tab in Impact by searching for either the FSB number, or by reviewing the articles under Function Group 284.

• If the article does not appear when searched with either VIN or Chassis information entered, search by model:

- **1.** Clear any chassis information from the Search box.
- **2.** Select or enter VN as the model.

| Chassis series | Chassis No. |
|----------------|-------------|
| VIN            |             |
|                |             |
| VN             | •           |

**3.** Make sure Title is selected in the Search By field. Enter "FSB 284-067" in the text entry field.

| Additional search values | • |
|--------------------------|---|
| earch by:                |   |
| Titles 🔶                 |   |
| FSB 284-067              |   |

**4.** Press the Search button. The operation will appear in the results window.

| Fgrp 🔺 | Title 🌲                                                                                                    | Info type 🌲 | ID/Operation \$ |
|--------|----------------------------------------------------------------------------------------------------|-------------|-----------------|
| 284    | FSB 284-067, Engine Control<br>Module (ECM) and<br>Aftertreatment Control<br>Module (ACM),<br>Reprogramming | Repair      | 2841-22-09-19   |

5. Mutiple article choices will appear. Find the Operation for

Live UI the correct Chassis.

 Note: It is possible that more than one choice will have the same title (as shown below). Despite having the same title, the Operations are different and should be reviewed to locate the correct procedure.

FSB 284-067, Engine Control Module (ECM) and Aftertreatment Control Module (ACM), Reprogramming

| Description                                                                                                    | ID | Date       |
|----------------------------------------------------------------------------------------------------|----|------------|
| VN, ENG-VE11, EM-USA17, Assembly Date 2017-01-01 - 2018-03-01<br>VN, ENG-VE13, EM-USA17, Assembly Date 2017-01-01 2018-03-01<br>VN, ENG-VE16, EM-USA17, Assembly Date 2017-01-0 018-03-01 |    | 06/08/2018 |

6. Following software updates, perform Operation 2589-08-03-17 After-treatment Particulate Sensor, Diagnostic Monitor found under the Test tab in Premium Tech Tool (PTT) to verify that there are no further issues.

**If software is current according to the bulletin,** refer to CBR Solution **CBR-277** for further information.

**If other symptoms or related codes are present,** normal diagnostics will need to be performed to determine the cause.

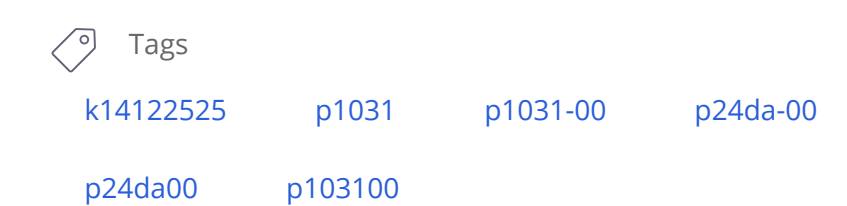

## Live UI **:d links and attachments**

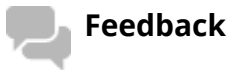

### No links or attachments available

Give feedback

to help improve the content of this article

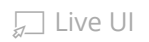

#### Help

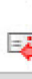

| duct History                                                         | Diagnose         | Test       | Calibrate      | Program  | Impact |   |                                                               |
|----------------------------------------------------------------------|------------------|------------|----------------|----------|--------|---|---------------------------------------------------------------|
|                                                                      |                  |            |                |          |        |   | 2589-08-03-17                                                 |
| ition and click St                                                   | art              |            |                |          |        |   | Run the operatio                                              |
| Laustam                                                              |                  |            |                |          |        | ~ | Purpose                                                       |
| t system                                                             | etem             |            |                |          |        |   | Check that the affertre:                                      |
| -08-03-02 Boos                                                       | t pressure test  |            |                |          |        |   |                                                               |
| )-08-03-03 Resn                                                      | onse test        |            |                |          |        |   | Components to                                                 |
| )-08-03-05 Intake                                                    | e and Exhaust S  | vstems (   | hecks          |          |        |   |                                                               |
| )-08-03-02 Engir                                                     | ne Brake Functio | on         |                |          |        |   | Attentreatment particul                                       |
| I-08-03-03 Warm Hold Function                                        |                  |            |                |          |        |   | Note: This operation                                          |
| 5-08-03-02 Exhaust Aftertreatment Diagnostics                        |                  |            |                |          |        |   | <ul> <li>Reference from</li> </ul>                            |
| )-08-03-02 Exhai                                                     | ust Aftertreatme | nt System  | , Service Rege | neration |        |   | Relevant DTCs:                                                |
| 5-08-03-04 Exhai                                                     | ust Aftertreatme | nt System  | Logged Data    |          |        |   | Description                                                   |
| )-08-03-03 NOx (                                                     | Conversion       |            |                |          |        |   | Description                                                   |
| I-08-03-02 Varia                                                     | ble Geometry Ti  | urbo Func  | tion           |          |        |   | This test is use                                              |
| I-08-03-01 SCR System, forced heating                                |                  |            |                |          |        |   | <ul> <li>During the heat</li> </ul>                           |
| 0-08-03-05 Aftertreatment selective catalytic reduction (SCR) system |                  |            |                |          |        |   | <ul> <li>Once the target</li> <li>After several mi</li> </ul> |
| -08-03-06 SCR                                                        | System Drain     |            |                |          |        |   | <ul> <li>Alter Severar III</li> </ul>                         |
| )-08-03-17 Afterti                                                   | reatment Particu | ulate Sens | or, Diagnostic | Monitor  |        |   | Note: Operation m                                             |
| )-08-03-18 Exha                                                      | ust Aftertreatme | nt System  | Analysis       |          |        |   |                                                               |
| ling System                                                          |                  |            |                |          |        |   |                                                               |
| ine controls                                                         |                  |            |                |          |        | ~ |                                                               |
|                                                                      |                  |            |                |          |        |   |                                                               |

# Aftertreatment Particulate Sensor, Diagnostic M

on in simulation mode

atment particulate sensor functions properly

be tested are:

ate sensor

ion should only be used in the following circumstances

- diagnostic/service information or Technical support
- P2002
- ed to heat the exhaust aftertreatment system in order to activate the particulate
- ting phase, the aftertreatment fuel dosing is increased together with engine s
- t temperature is reached, the sensor begins a self-test
- inutes, the sensor is evaluated by the test

nay take approximately 30 minute(s) to complete

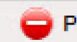